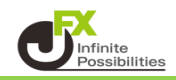

## 1 トレンドラインメニューの 💽 をクリックし、

コメントを表示させたいトレンドラインにカーソルを合わせてダブルクリックします。

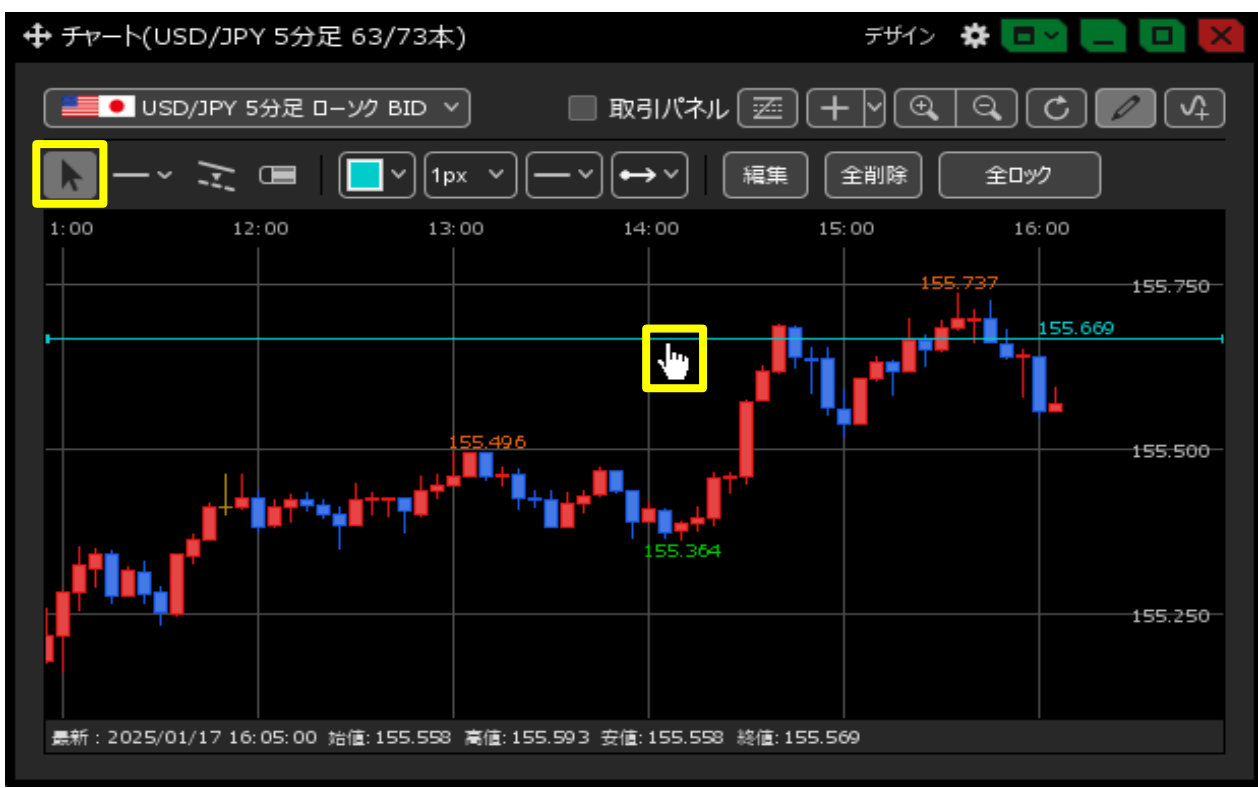

2 詳細設定画面が表示されました。

| 詳細設定     |                        | $(\times)$ |
|----------|------------------------|------------|
| 水平線      |                        |            |
|          | 🔲 ದ್ರಾಂಕನ              |            |
| レート:     | 155.669, 😌             |            |
| : אכאב   |                        |            |
| 表示タイミング: |                        |            |
| コメントの設定: | 11 × <b>B</b> <i>I</i> |            |
|          | ☑ 枠                    |            |
| 表示対象:    | 表示するチャート 表示する足種        |            |
|          | 💿 全て 🔋 下記のタブ 🔍 下記のチャート |            |
|          |                        |            |
|          |                        |            |
|          |                        |            |
|          |                        |            |
|          |                        |            |
|          |                        |            |
|          |                        |            |
|          |                        | ок         |

3 コメント内容を入力します。

| 詳細設定 | 2        |                        | ×` |
|------|----------|------------------------|----|
| 水平線  |          |                        |    |
|      |          | 🔲 অগ্রস্বর             |    |
|      | レート:     | 155.669 😌              |    |
|      | ⊐メント :   | 戻り売りポイント               |    |
| 表示   | ネタイミング : | ◯ 常に 中央 ∨ 🔹 マウスオーバー    |    |
| נאב  | ントの設定:   | 11 × <b>B</b> <i>I</i> |    |
|      |          | ☑ 枠                    |    |
| :    | 表示対象:    | 表示するチャート 表示する足種        |    |
|      |          | 💿 全て 🔍 下記のタブ 🔍 下記のチャート |    |
|      |          |                        |    |

4 表示タイミングを選択します。

| 詳細設定     |                                                             | × |
|----------|-------------------------------------------------------------|---|
| 水平線      |                                                             |   |
|          | 🔲 ロックする                                                     |   |
| レート:     | 155.669 😌                                                   |   |
| : אכאב   | 戻り売りポイント                                                    |   |
| 表示タイミング: | 💿 常に 中央 🗸 🔵 マウスオーバー                                         |   |
| コメントの設定: | 11 ∨ <b>B</b> <i>I</i><br>▼ 枠 <b></b> <sup></sup> 塗 <b></b> |   |
| 表示対象:    | <u>表示するチャート</u> 表示する足種<br>全て 下記のタブ 下記のチャート                  |   |
|          |                                                             |   |

## 『常に』・・・チャート上に常にコメントが表示されます。 ※表示位置は右・中央・左から選択できます。

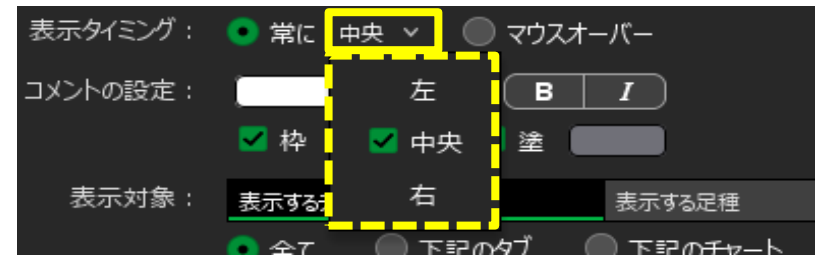

『マウスオーバー』・・・ライン上にカーソルを合わせた時のみ、コメントが表示されます。

5【コメントの設定】でコメントの色や文字サイズ等を設定します。 ここでは文字の色を黄色、サイズを17、枠を水色、塗を青に設定します。

| 詳細設定     |                                           | ×                              |
|----------|-------------------------------------------|--------------------------------|
| 水平線      |                                           |                                |
|          | 🔲 ロックする                                   |                                |
| レート:     | 155.669 😌                                 |                                |
| : אכאב   | 戻り売りポイント                                  |                                |
| 表示タイミング: | 💿 常に 中央 🗸 🔘 マウスオーバー                       | 【B】をクリックすると太字                  |
| コメントの設定: | 17 ∨ BI                                   | 【I】をクリックすると斜体<br>に設定することができます。 |
| 表示対象:    | 表示するチャート 表示する足種<br>● 全て ○ 下記のタブ ○ 下記のチャート |                                |

6【表示対象】では、トレンドラインをどの画面に表示させるかを選択できます。

| 詳細設定                                                 |                                     |                                      | ×                |
|------------------------------------------------------|-------------------------------------|--------------------------------------|------------------|
| 水平線                                                  |                                     |                                      |                  |
|                                                      | コックする                               |                                      |                  |
| レート:                                                 | 55.669 😌                            |                                      |                  |
| ·                                                    | リ売りポイント                             |                                      |                  |
| 表示タイミング: 💿 🛊                                         | 常に 中央 🗸 🔵 マウスオーバー                   |                                      |                  |
| コメントの設定: 🦲                                           | 17 × <b>B</b> I                     |                                      |                  |
|                                                      | 枠 📃 🗸 💆 💆 🔜                         |                                      |                  |
| 表示対象:                                                | するチャート 表示する                         | C種                                   |                  |
| •                                                    |                                     | 7-90                                 |                  |
|                                                      |                                     |                                      |                  |
|                                                      | するチャート】                             |                                      | 表示する足種】          |
| ト記のタノ」<br>チェックをいわたタブ内の                               | I <b>ト記ナヤート」</b><br>タブを選択し、チェックをいわた | ト記の足裡_<br>チェックをいわた気                  | <br>⊒種のみに表示されます。 |
| チャートのみに表示されます。                                       | チャートのみに表示されます。                      | 色、太さ、線種、                             | 延長タイプを設定できます。    |
| 表示するチャート表示する足相                                       | 表示するチャート 表示する足種                     | 表示する <del>チャ</del> ート                | 表示する足種           |
| <ul> <li>全て</li> <li>下記のダブ</li> <li>下記のチリ</li> </ul> |                                     | <ul> <li>全て</li> <li>一括空更</li> </ul> | 記の足種<br>         |
|                                                      | □日田設足」                              | ✔ 10秒足                               |                  |
|                                                      | ┙ USD/JPY 5分足                       | ┙ 1分足                                |                  |
| <u>√</u> <del>7</del> <i>v</i> −ト                    | USD/JPY 30分足                        | ✓ 5分足                                |                  |
|                                                      | □ USD/JPY 15分足                      | 1055                                 |                  |
|                                                      |                                     |                                      |                  |

7 設定が完了したら、【OK】をクリックします。

| 詳細設定     |                        | ×  |
|----------|------------------------|----|
| 水平線      |                        |    |
|          | 🔲 💷 🖉                  |    |
| レート:     | 155.669_ 😌             |    |
| : אכאב   | 戻り売りポイント               |    |
| 表示タイミング: | ● 常に 中央 ~  ○ マウスオーバー   |    |
| コメントの設定: | 17 × <b>B</b> I        |    |
|          | 🗹 枠 🦲 🗾 🗹 塗 🛑          |    |
| 表示対象:    | 表示するチャート 表示する足種        |    |
|          | 🔵 全て 🛛 下記のタブ 💿 下記のチャート |    |
|          | 自由設定1                  |    |
|          | ✔ 一括変更                 |    |
|          | ✔ USD/JPY 5分足          |    |
|          | USD/JPY 30分足           |    |
|          | ISD/JPY 15分足           |    |
|          |                        |    |
|          |                        | ок |

8 コメントが表示されました。

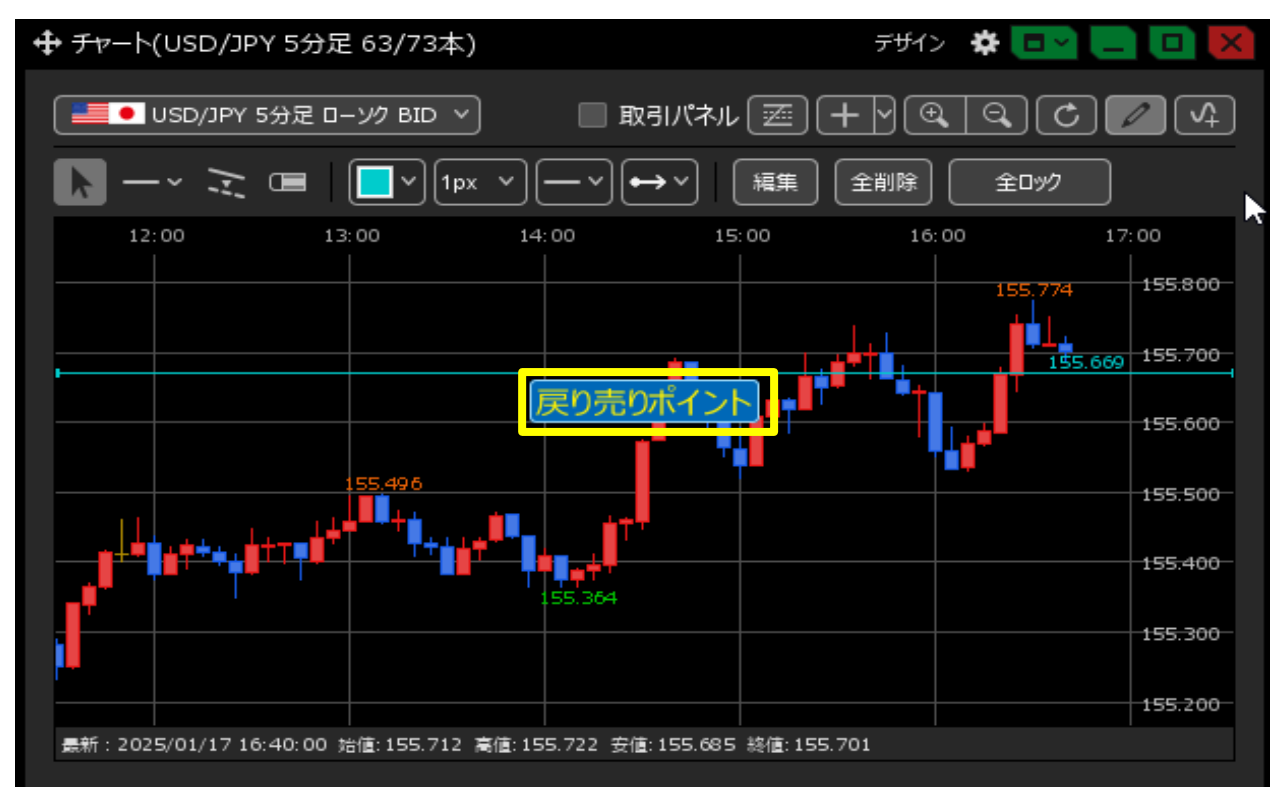